1. Search for your article in Library Search. If your article is not available as part of our current library collections, **expand your search**.

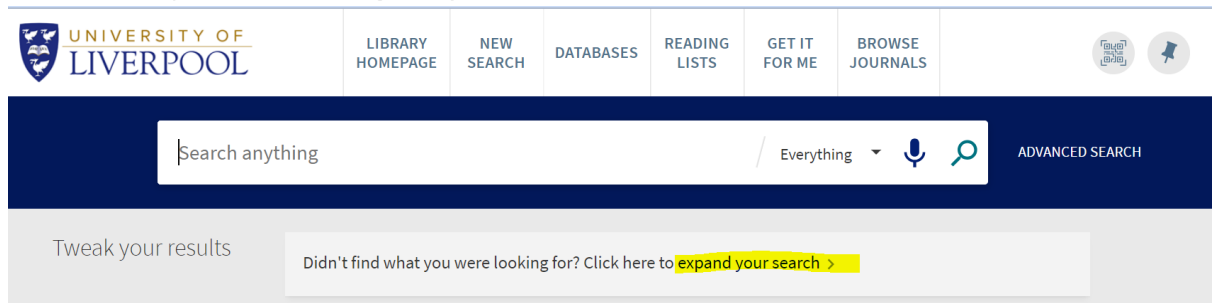

2. Make sure you sign into your account to see all available service options.

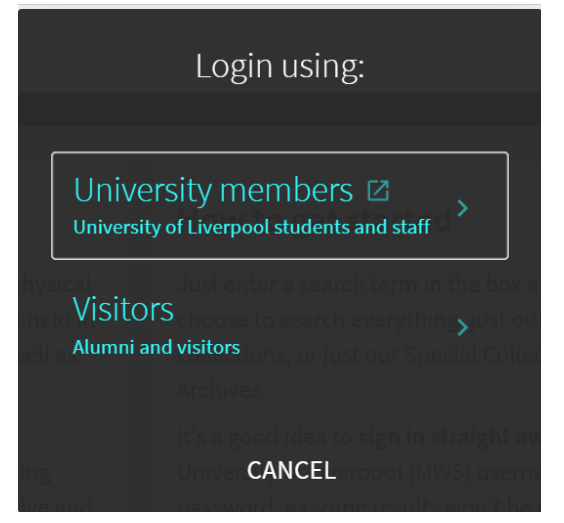

3. Find the article you need in the results list and click on the title to open the record. If the article is included in the pilot, you will see the Article Galaxy Scholar (AGS) offer. Click it.

|                               | ARTICLE The industrialization of lithium sulfide nano-powder material Yin, Lei ; Li, Weifeng ; Cao, Qirui ; Or, Siu Wing ; Xing, Zhenyu Chem, 2024-09, Vol.10 (9), p.2609-2614 Lithium sulfide nana-powder material holds great promise as a cathode material and prelithiation agent due to its high theoretical capacity and as an indispensable precursor for <u>sulfide</u> solid electrolytes |
|-------------------------------|----------------------------------------------------------------------------------------------------|
| ТОР                           | Get it for me >                                                                                                    |
| SEND TO                       |                                                                                                    |
| GET IT FOR ME                 | Send to                                                                                                    |
| DETAILS<br>LINKS<br>CITATIONS | ENDPORT TO EXPORT TO EXPORT TO EXPORT TO EXPORT TO CITATION EMAIL PRINT PERMALINK BIBTEX                                                                                                    |
|                               | Get It For Me                                                                                                    |
|                               | Additional services                                                                                                    |
|                               | Request via Article Galaxy Scholar<br>Use this service for instant access to this article (cost to you: Free; cost to Library: £30.00). If you can wait 24 hours,<br>please use the 'Get a Digital Copy' service below (cost to you: Free; cost to Library: Free.)                                                                                                    |
|                               |                                                                                                    |
|                               | Get a digital copy<br>Delivered in 24 Hours<br>by email<br>GET IT                                                                                                    |

4. You will be prompted for you University of Liverpool email address.

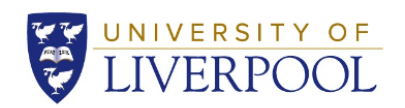

## Your article request

## The industrialization of lithium sulfide nano-powder material

Chem

24519294, 2024 10(9), 2609, doi: 10.1016/j.chempr.2024.07.023 Yin Lei

Enter your University of Liverpool email address below to request article access. If your username is not recognised, you will be redirected to standard Inter-Library Loan routes.

user@liverpool.ac.uk

Submit

5. If AGS can provide the article, you will see the Request PDF button. Click it. If the article cannot be supplied, you will be directed to Get It For Me (GIFM) and our standard Inter-Library Loan routes.

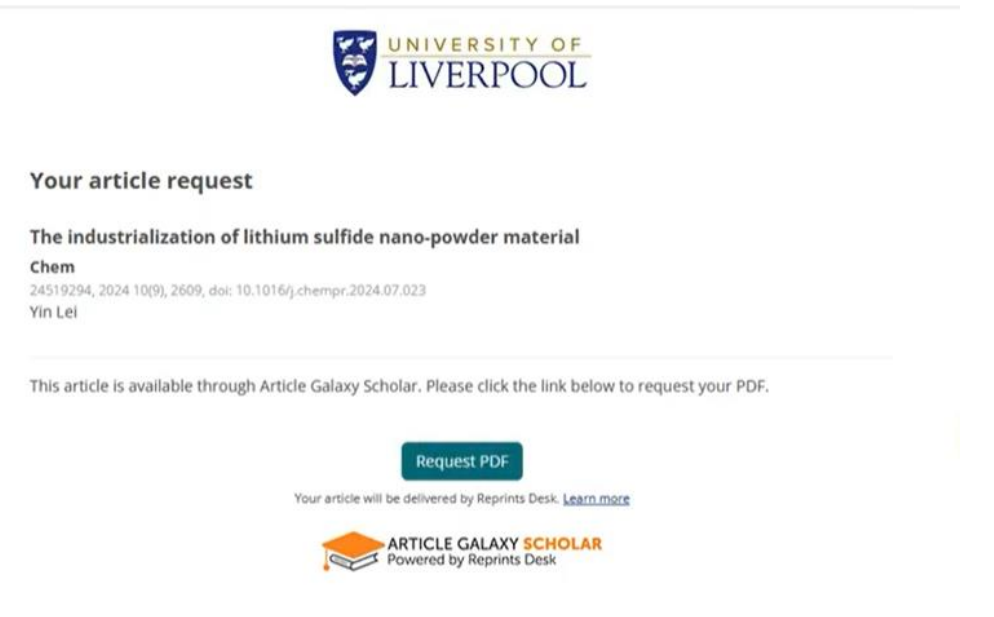

6. Most articles are available to view and download in less than a minute. If not, you will receive an email from AGS with a link to your article.